## "Lås vindue" - Personlig Cura-device i forb. med pårørende-kontakt

Af sikkerhedsmæssige årsager skal du aktivere en lås når en Personlige Cura-device benyttes til borger/pårørende-kontakt.

Denne lås gør, at det kun er det åbne vindue/app, som er tilgængelig. På en Personlig Cura-device (Android) hedder det "Fastgør vinduer".

Ť

#### Sådan installeres funktionen (skal kun gøres én gang)

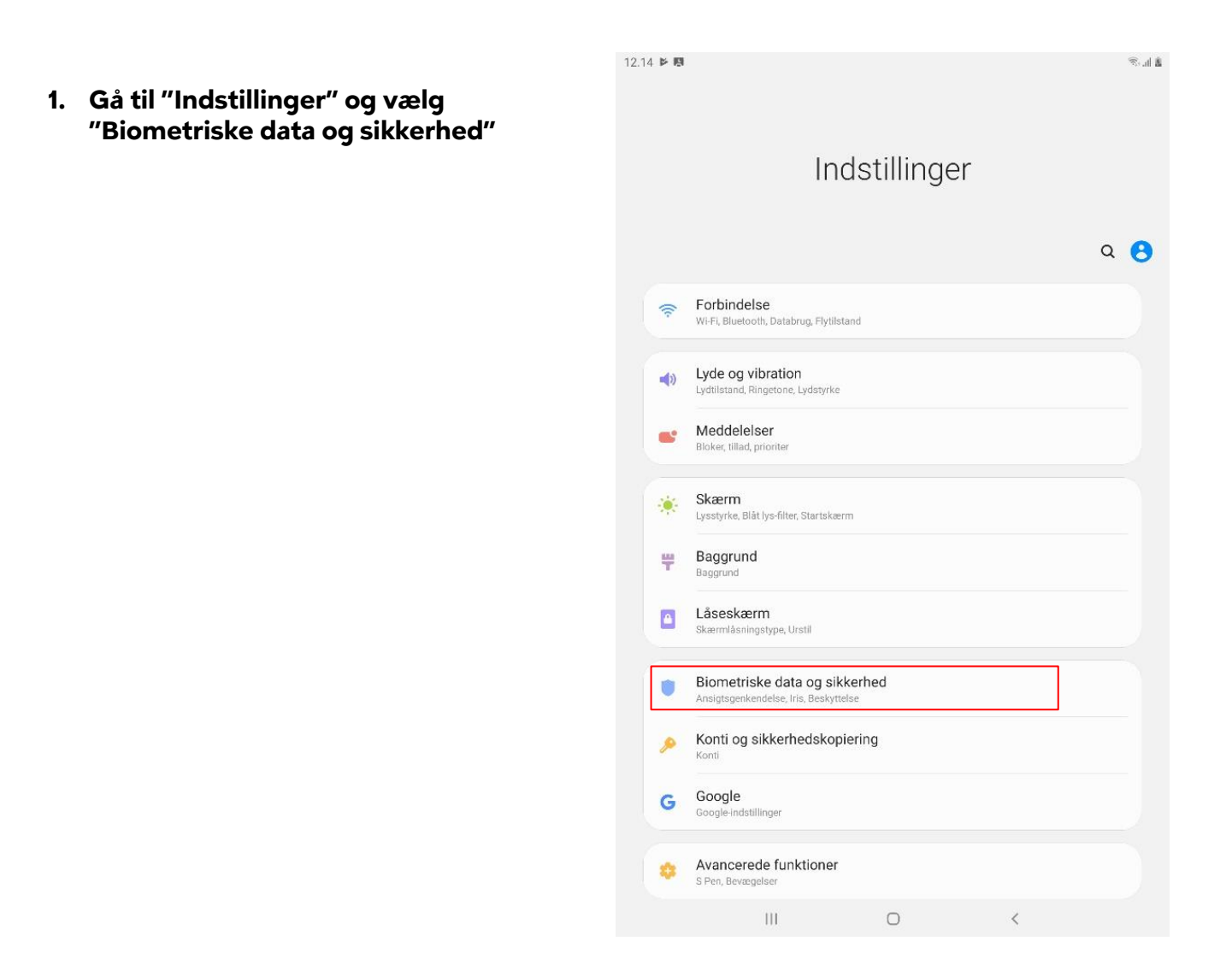

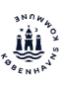

"Andre sikkerhedsindstillinger"

3. Vælg "Fastgør vinduer"

| 12.15 | 5 B                                                                                                    | ≉.at a                           |
|-------|----------------------------------------------------------------------------------------------------|----------------------------------|
| <     | Biometriske data og sikkerhed                                                                                                    | Q                                |
|       | Intelligent scanning                                                                                                    |                                  |
|       | Ansigtsgenkendelse<br>Registrer dit ansigt.                                                                                                    |                                  |
|       | Iris<br>Registrer din iris.                                                                                                    |                                  |
|       | Indstillinger for biometriske data                                                                                                    |                                  |
|       | Sikkerhed                                                                                                    |                                  |
|       | Google Play Protect<br>Dine apps blev spannet kl. 11:51                                                                                                    |                                  |
|       | Find min mobil<br>Find og styr din tablet på afstand, hvis den bliver væk, efter du glemmer din opfåsningsmetode.                                                |                                  |
|       | Sikkerhedsopdatering<br>1. juli 2019                                                                                                    |                                  |
|       | Samsung Pass<br>Brug biometrisk godkendelse for nemt og sikkert at bekræfte din identitet.                                                                       |                                  |
|       | Installer ukendte apps                                                                                                    |                                  |
|       | Sikker start<br>Beskyt din enhed ved at bruge en skærmlås, når din enhed tændes.                                                                                 |                                  |
|       | Krypter SD-kort<br>Der er ikke isat et SD-kort                                                                                                    |                                  |
|       | Andre sikkerhedsindstillinger<br>Skift andre sikkerhedsindstillinger som for eksempel dem för sikkerhedsopdateringer og lageret med<br>legitimationsoplyaninger. |                                  |
|       | Beskyttelse                                                                                                    |                                  |
|       | Placering                                                                                                    | 2                                |
|       | Apptilladelser                                                                                                    |                                  |
|       | III O <                                                                                                    |                                  |
| 12.1  | 5 🖾 🛤                                                                                                    | $\ll_{\rm s, all} \underline{a}$ |
| <     | Andre sikkerhedsindstillinger                                                                                                    |                                  |
|       | Konfigurer SIM-kortlås                                                                                                    |                                  |
|       | Gør adgangskoder synlige<br>Vis kort adgangskodens legir, når da taster dem                                                                                      |                                  |
|       | Opdat, af sik.politik<br>beslyt din tablet med den nyeate sikkerhedspolitik.                                                                                     |                                  |
|       | Apps til enhedsadministration<br>3 aktive apps                                                                                                    |                                  |
|       | Oplysninger om administreret enhed<br>Changes & settings managed by your organization                                                                            |                                  |
|       | Legitimationslagring                                                                                                    |                                  |
|       | Lagringstype Skkerhedskoplet til Ratdware                                                                                                    | •                                |
|       | Se sikkerhedscertifikater<br>Vis päildelige CA-certifikater.                                                                                                    |                                  |
|       | Brugercertifikater<br>Se brugercertifikater                                                                                                    |                                  |
|       | Installer fra enhedslager<br>Installer certifikater fra lage:                                                                                                    |                                  |
|       | Slet legitimationsoplysninger<br>Fjern alle certificater.                                                                                                    |                                  |
|       | Avanceret                                                                                                    |                                  |
|       | Tillidsagenter<br>Udfør de valgte handlinger, når enheder, der er tillid til, er tilsluttet.                                                                     |                                  |
|       | Fastoør vinduer                                                                                                    |                                  |
|       | Fra                                                                                                    |                                  |

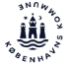

12.15 🔛 🛤

< Andre sikkerhedsindstillinger

Konfigurer SIM-kortlås

Opdat. af sik.politik

Legitimationslagring

Se sikkerhedscertifikater

Brugercertifikater

Gør adgangskoder synlige

Apps til enhedsadministration

Oplysninger om administreret enhed

en nyeste sikkerhedspolitik.

4. Tænd: "Fastgør vinduer"

| nstaller fr                                                                                                    | a enhedslager                                                                                                    |                                                                                                    |                                                              | 1.12               |
|----------------------------------------------------------------------------------------------------|----------------------------------------------------------------------------------------------------|----------------------------------------------------------------------------------------------------|--------------------------------------------------------------|--------------------|
| staller certifi                                                                                                    | kater fra lager.                                                                                                    |                                                                                                    |                                                              |                    |
| Slet legitin<br>Jem alle certil                                                                                                    | nationsoplysning<br><sup>fikater</sup>                                                                                                    | er                                                                                                    |                                                              |                    |
| wanceret                                                                                                    |                                                                                                    |                                                                                                    |                                                              |                    |
| <b>"illidsage</b> r<br>Idfør de valgte                                                                                               | nter<br>e handlinger, når enhedel                                                                                                    | r, der er tillid til, er tilsluttet.                                                                   |                                                              |                    |
| astgør vil                                                                                                    | nduer                                                                                                    |                                                                                                    |                                                              |                    |
|                                                                                                    |                                                                                                    |                                                                                                    |                                                              |                    |
|                                                                                                    | 10                                                                                                    | 0                                                                                                    | <                                                            |                    |
|                                                                                                    |                                                                                                    | 1000                                                                                                   | 1.00                                                         |                    |
|                                                                                                    |                                                                                                    |                                                                                                    |                                                              |                    |
|                                                                                                    |                                                                                                    |                                                                                                    |                                                              |                    |
| 19                                                                                                    |                                                                                                    |                                                                                                    |                                                              |                    |
| a 🖪<br>astgør vi                                                                                                    | nduer                                                                                                    |                                                                                                    |                                                              |                    |
| a IB<br>Tastgør vi                                                                                                    | nduer                                                                                                    |                                                                                                    |                                                              |                    |
| astgør vi                                                                                                    | nduer                                                                                                    |                                                                                                    |                                                              |                    |
| astgør vi                                                                                                    | nduer                                                                                                    |                                                                                                    |                                                              | •                  |
| astgør vir                                                                                                    | nduer                                                                                                    |                                                                                                    |                                                              | •                  |
| astgør vil<br>Til<br>astgør en a                                                                                                    | nduer<br>app på skærmen for a<br>gjorte app. Når en ap                                                                                                    | at forhindre andre i at få<br>p er fastgjort, er der blo                                               | adgang til funktione<br>keret for funktioner                 | er uden<br>som for |
| astgør vi<br>astgør en a<br>or den fasty<br>ksempel op                                                                               | nduer<br>app på skærmen for a<br>gjorte app. När en ap<br>okald og beskeder.                                                                                                    | at forhindre andre i at fâ<br>p er fastgjort, er der blo                                               | adgang til funktione<br>keret for funktioner :               | er uden<br>som for |
| astgør vil<br>astgør en a<br>or den fastg<br>iksempel og                                                                             | nduer<br>app på skærmen for a<br>gjorte app. Når en ap<br>okald og beskeder.<br>jør du en app til skær                                                                                                 | at forhindre andre i at få<br>p er fastgjort, er der blo<br>men:                                       | adgang til funktione<br>keret for funktioner :               | er uden<br>som for |
| a D<br>Til<br>Til<br>Tastgør en a<br>or den fastg<br>sksempel op<br>Sådan fastg<br>1. Aktiver                                        | nduer<br>app på skærmen for a<br>gjorte app. När en ap<br>okald og beskeder.<br>jør du en app til skær<br>Fastgør vinduer.                                                                             | at forhindre andre i at få<br>p er fastgjort, er der blo<br>men:                                       | adgang til funktione<br>keret for funktioner s               | er uden<br>som for |
| a <b>D</b><br>iastgør vir<br>iastgør en a<br>or den fastg<br>kæmpel op<br>Sådan fastg<br>1. Aktiver<br>2. Åbn en                     | nduer<br>app på skærmen for i<br>gjorte app. När en ap<br>skald og beskeder.<br>iør du en app til skær<br>Fastgør vinduer.<br>app.                                                                     | at forhindre andre i at få<br>p er fastgjort, er der blo<br>men:                                       | adgang til funktione<br>keret for funktioner :               | er uden<br>som for |
| a B<br>astgør vi<br>fil<br>astgør en a<br>or den fastg<br>sksempel op<br>Sådan fastg<br>1. Aktiver<br>2. Åbn en<br>3. Tryk på        | nduer<br>gjorte app. När en ap<br>skald og beskeder.<br>vør du en app til skær<br>Fastgør vinduer.<br>app.<br>knappen Seneste.                                                                         | at forhindre andre i at få<br>p er fastgjort, er der blo<br>men:                                       | adgang til funktione<br>keret for funktioner s               | er uden<br>som for |
| astgør vi<br>astgør en a<br>or den fast<br>iksempel op<br>i ádan fastg<br>1. Aktiver<br>2. Åbn en<br>3. Triyk på<br>4. Tryk på       | nduer<br>gjorte app. När en ap<br>skald og beskeder.<br>vør du en app til skær<br>Fastgør vinduer.<br>app.<br>knappen Seneste.<br>ikonet over appen, o                                                 | at forhindre andre i at få<br>p er fastgjort, er der blo<br>men:<br>g vælg derefter Fastgør            | adgang til funktione<br>keret for funktioner s<br>denne app. | er uden<br>som for |
| a B<br>astgør vir<br>astgør en a<br>or den fasty<br>skæmpel og<br>Sådan fastg<br>1. Aktiver<br>2. Åbn en<br>3. Tryk på<br>4. Tryk på | nduer<br>app på skærmen for a<br>gjorte app. Når en ap<br>skald og beskeder.<br>iør du en app til skær<br>Fastgør vinduer.<br>app.<br>.knappen Seneste.<br>ikonet over appen, o<br>er PIN-kode før fri | at forhindre andre i at få<br>p er fastgjort, er der blo<br>men:<br>g vælg derefter Fastgør<br>αφrelse | adgang til funktione<br>keret for funktioner :<br>denne app. | er uden<br>som for |

5. Tænd: "Spørg efter PIN-kode før frigørelse" PIN-koden er din skærmlås.

Nu er funktionen slået til på den Personlige Cura-device.

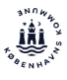

S. dia

0

### Sådan låses vinduet/app'en (hver gang en Cura-device benyttes til borger/pårørende-kontakt)

- Luk alle app's på devicen
- Start den app du ønsker at bruge, fx Teams eller 'Kontakt læge'
- 1 Tryk på "Seneste" knappen
- 2 Vælg ikonet over Teams
- 3 Vælg "Fastgør denne App"

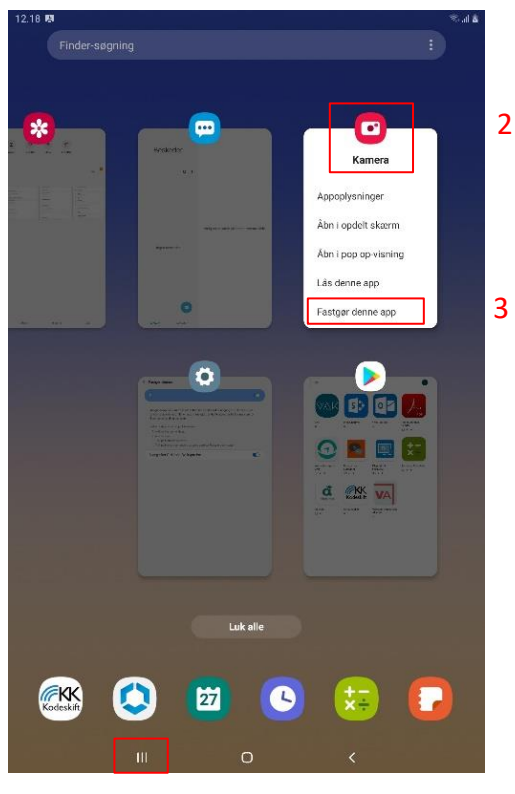

# 4 - Tryk "OK"

Nu er vinduet/app'en fastgjort/låst.

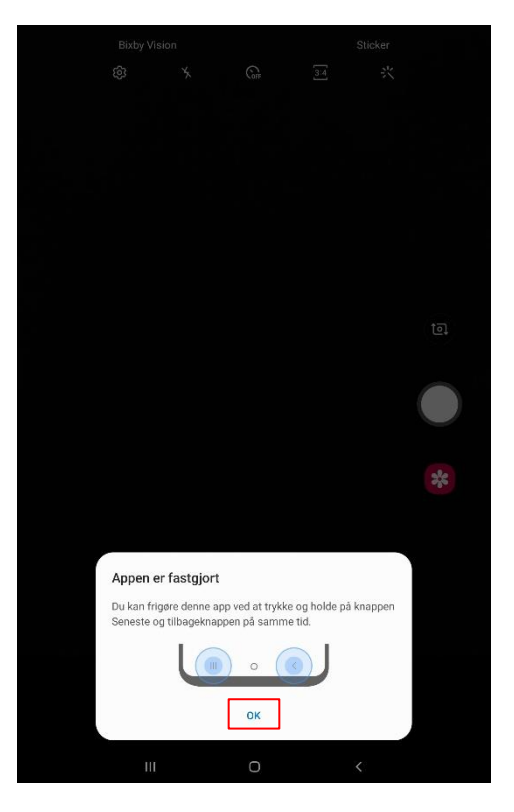

1 - "Seneste"

### Sådan frigøres vinduet/app'en

- Hold nede i 3 sekunder på knapperne "Seneste" og "Tilbage".
- Skærm-koden indtastes.
- Vinduet/app'en er hermed frigjort.

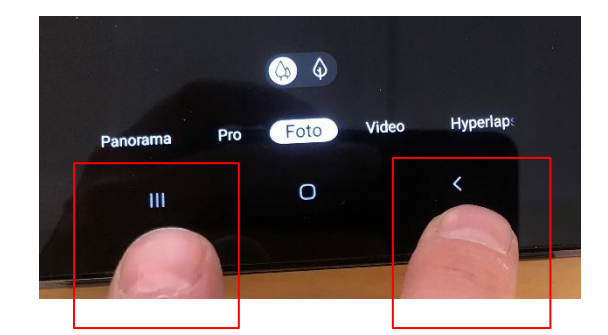

April 2020, Københavns kommune

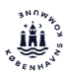